■受験可能期間:1月15日(金)00:00~1月20日(水)23:59

■受験の際には

自分の判断で画面を進めず、次ページからの**受験手順を注意深く読み**ながら、画面を進めてください。 各手順に、注意事項がありますので、必ず守ってください。

■注意事項 スムーズな受験のため、①~⑦を必ず守ってください

①スマートフォンでの受験はできません。

②Windowsのパソコン(Macではないパソコン)を使うことを推奨します。ブラウザはInternet ExplorerかGoogle Chromeを使用してください。
Macのパソコンで受験する場合、Safariで受験はできません。Google Chromeを使ってください。

※Google ChromeがMacに入っていない人は、Google Chromeをインストールし、Google Chromeから受験用URLにアクセスしてください。 ※iPadで受験する場合は専用アプリのインストールが必要となります。

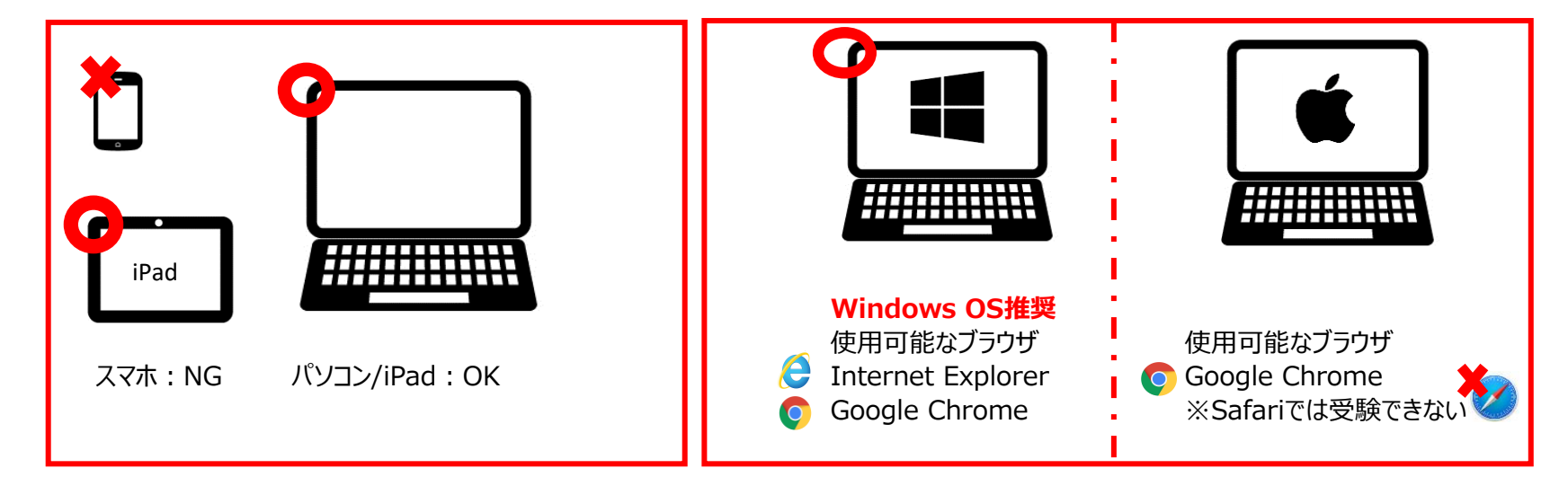

③受験用URLで受験手続を進めるときに、「Authorization Code」が出てきます。これは、後で必要なので、必ずメモしてください。 ④受験用URLで受験手続を進めるときに、パスワード変更画面が出てきます。ここで設定したパスワードも必ずメモしてください。 ⑤受験用URLで受験手続を進めると、「受験のしおり」が表示されます。これは、受験の注意事項ですので、必ず読んでください。

⑥2回目以降にテスト受験サイトにログインするときは、自分で設定したパスワードを入力します。

5回以上ログインに失敗するとロックがかかりますが、30分経つと解除されます。再度正しくログインしてください。 ⑦受験中にトラブルがあったら、ブラウザを「×」ボタンで閉じてください。再度受験用URLにアクセスしてログインすると、テストは途中から再開できます。

■結果の確認 ※テスト受験用の「Authorization Code」と自分で設定した「パスワード」が必要です。 受験後すぐに、スコアが確認できます。

また、1月22日(金)以降に、以下のURLにアクセスし、ご自身のテスト結果の保存と印刷をしてください。 https://area18.smp.ne.jp/area/p/nasj9mfqbk0qhlgm2/hikAfc/login.html

テスト結果は、2021年3月1日(月)以降確認及び再発行はできなくなります。必ずそれまでに上記URLにアクセスしてください。

## ■よくあるトラブル例と対処方法

| トラブル                                               | 对処法                                                                                                    |
|----------------------------------------------------|----------------------------------------------------------------------------------------------------|
| 受験用サイトにログインできない。                                   | 初回のログイン時 IDとパスワードが正しく入力されているか確認してください。※入力時は半角・全角・大文字・小文字等に注意<br>2回目以降ログイン時 パスワードは、初回ログイン後に自分で変更したものを入力してください。※初回の「生年月日」ではない<br>⇒それでもログインできない場合は、問い合わせ窓口にお問い合わせください。           |
| ログインパスワードを誤って入力し<br>アカウントロックされてしまった。               | 5回入力を間違えるとアカウントロックされますが、30分経過すると再度ログインできます。30分後に再度ログインしてください。<br>2回目以降のログイン時には、自分で設定したパスワードを入力します。ご注意ください。                                                                    |
| 受験直後に表示されたスコアを<br>確認せずにブラウザを閉じた。<br>再度確認することはできるか。 | 1月22日(金)以降に結果確認用のURLにアクセスいただければ確認できます。その際、受験時に使用したAuthorization Codeと<br>パスワード(ご自身で変更されたパスワード)が必要です。なお、スコアを確認できる期間は、 <mark>2021年2月28日(日)</mark> までとなります。                      |
| 突然PCがフリーズ・画面が中断・<br>不具合が生じた。どうしたらよいか。              | ー旦ブラウザを閉じていただきパソコンやインターネット回線の接続状況等をご確認ください。問題が解決された後で受験用URLにアクセスし、<br>テストを再開してください。テストが中断したところから再開可能です。                                                                       |
| 受験を再開しようとしたが、<br>接続先URLがわからない。                     | 下記URLにアクセスしてください。<br><url:https: area="" area18.smp.ne.jp="" g0tk7d="" login.html?univcode="360848K5" nasj9ogqbs8ldmjli8="" p=""></url:https:>                                |
| 試験を中断したまま実施期間が<br>終わってしまった。採点されるのか。                | Listeningセクションの途中でブラウザを閉じた、もしくはReadingセクションの途中で「Finish Test」ボタンを押さずにブラウザを閉じた場合は<br>採点いたしません。ただし、テスト画面を開いたままテスト時間が終了した、もしくはReadingセクションの途中で「Finish Test」ボタンを押した<br>場合は採点を行います。 |
| 結果を確認したいが<br>Authorization Codeを忘れた。               | 受験用サイトにログインすると表示されます。                                                                                                    |

■トラブルが解決できなかった場合、その他不明点がある場合のお問い合わせ先 一般財団法人 国際ビジネスコミュニケーション協会 TOEIC IPテスト(オンライン)ヘルプデスク TEL:03-5521-5912(土・日・祝日・年末年始を除く10:00~17:00)